## B.1.6 Cuenta con Clasificación Administrativa armonizada

• Impresión de pantalla de la forma en que se visualiza la consulta o generación de la Clasificación Administrativa desde el Sistema de Contabilidad Gubernamental del ente público, en el periodo de evaluación.

1 ER PASO: EN EL MENU DEL SISTEMA CONTABLE NSARCII EN EL AREA DE REPORTES

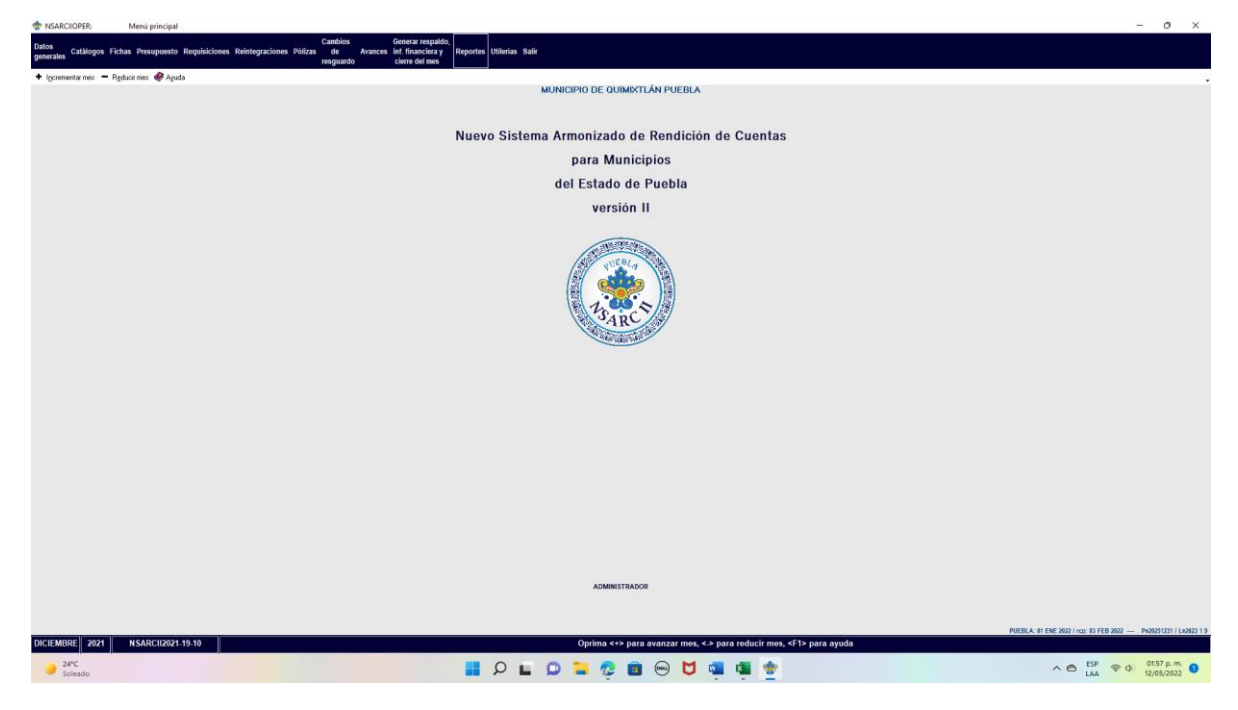

## 2DO PASO: ACCEDER A LA OPCION 1 REPORTES FINANCIEROS

| TARCIOPER:                          | Menú de reportes financieros         |                                                                   | - 0 ×                    |
|-------------------------------------|--------------------------------------|-------------------------------------------------------------------|--------------------------|
|                                     |                                      | MUNICIPIO DE QUIMIXTLÂN PUEBLA                                    |                          |
|                                     |                                      |                                                                   |                          |
| <ul> <li>Incrementar mes</li> </ul> | 🗕 Reducir mes 🛷 Ayuda                |                                                                   |                          |
|                                     |                                      |                                                                   |                          |
|                                     | ១៖ ចំបន្តិភ្ន                        | sporto desao imprimi?                                             |                          |
| 0. Ninguno                          |                                      | D. Lista de movimientos presupuestarios                           |                          |
| 1. Informa                          | ción financiera y cuenta pública     | E. Lista de traspasos presupuestarios                             |                          |
| 2. Estado d                         | le actividades                       | F. Diario y Origen-destino bancario                               |                          |
| 3. Estado d                         | le situación financiera              | G. Impresión masiva de pólizas                                    |                          |
| 4. Mayor g                          | eneral                               | N. Reportes de contratos                                          |                          |
| 5. Análisis                         | de saldos mensuales                  | 1. Reportes de fichas por pagar                                   |                          |
| 6. Balanza                          | de comprobación                      | J. Reportes de Inchas por coorar                                  |                          |
| 7. Relacion                         | es analíticas                        | K. Aussardes de mayor                                             |                          |
| 6. Estado o                         | e ingresos y egresos presupuestarios | L. Aussingres por periodo                                         |                          |
| 5. Presupu                          | tamiento presupuestario              | M. Reportes por unicad administrativa.                            |                          |
| B. Eficianci                        | a por programa                       |                                                                   |                          |
| C. Avance                           | físico financiero de obras           |                                                                   |                          |
| Salaaciaa                           |                                      |                                                                   |                          |
|                                     |                                      |                                                                   |                          |
|                                     |                                      |                                                                   |                          |
|                                     |                                      |                                                                   |                          |
|                                     | 1                                    | ADMINISTRADOR                                                     |                          |
| DICIEMBRE 202                       | 1 NSARCII2021-19-10                  | Oprima «+> para avanzar mes, «> para reducir mes, «Ft> para ayuda |                          |
| 24°C<br>Soleado                     |                                      | 🔮 🕸 👜 🖯 😔 🤹 🤹 🖬 🖓 🖿                                               | ∧ ⊜ ESP ⊕ ↓ 01.57 p.m. ● |

3ER PASO: ACCEDER AL REPORTE 2 CONAC: INFORMACION FINANCIERA.

| TKSACIOPER Meni principal                                                                                                    | - 0 ×                                                            |
|----------------------------------------------------------------------------------------------------|------------------------------------------------------------------|
| Datos Cuantolos Generar resputido,<br>generales altóngos Fichas Presupuesto Requisiciones Reintegraciones Pólicas de Avance el financiera y Reportes Utilentas Sale<br>resputido Centre diferentes                                                                                                    |                                                                  |
| Igeneratures = Reducines @ Apuds                                                                                                    | 12                                                               |
| MUNICIPIO DE QUIMIXITÁN PUEBLA                                                                                                    |                                                                  |
|                                                                                                    |                                                                  |
| Nuevo Sistema Armonizado de Rendición de Cuentas                                                                                                    |                                                                  |
| Nuevo Sistelina Annonizado de Rendición de Guencas                                                                                                    |                                                                  |
| Reportes                                                                                                    |                                                                  |
| IMPRESIÓN DE REPORTES DE LA CUENTA PÚBLICA 2021                                                                                                    |                                                                  |
| CF3> cambias periodo Pesiodo: 01 ENE 2021 a 31 DIC 2021                                                                                                    |                                                                  |
| Informar pasivors contingentes de PUEDE IMPRIMIR:                                                                                                    |                                                                  |
| Uscentrize de 2021                                                                                                    |                                                                  |
| 8. Estado Analitos de Document Pública y Otros Palares                                                                                                    |                                                                  |
| A Editor Analysis of Energy and Analysis and Analysis of Energy and Analysis and Analysis of Energy an |                                                                  |
| C Extade Analitos del Presupuesto de Epresas por Digito del Casto<br>D Extade Analitos del Presupuesto de Epresas por Extade Analitación Funcional                                                                                                    |                                                                  |
| E Endeudamente Nata                                                                                                    |                                                                  |
| 4F2> CONTINUAR C R Tay de Fondos 1 Geb tor Celeprá Programática                                                                                                    |                                                                  |
| L Programa y Proyectos de Investión (Formato Itine)<br>L Indicadores de Resultados (Formato Itine)                                                                                                    |                                                                  |
| K. Notes al Estado de Advador Frances<br>L. Notes al Estado de Advados                                                                                                    |                                                                  |
| M. Notos al Estado de Variasche nei la Nacensa Pública/Patrimonio<br>N. Totos al Estado de Pública de Enteño e                                                                                                    |                                                                  |
| O Conciliación entre impresas y Egresos Presuguestarios y Contables<br>P Instas de Nemora                                                                                                    |                                                                  |
| C Indicadores de Postura Fiscal     Concluira      O                                                                                                    |                                                                  |
| MODO DE IMPRESIDA:                                                                                                    |                                                                  |
| U. UISTA PRELIMIMAR<br>P. IMPRESIÓN CON PAUSA                                                                                                    |                                                                  |
| I. INPRESIÓN DIRECTA                                                                                                    |                                                                  |
| Hoton miteratory 🗘 Creater Another (2) value                                                                                                    |                                                                  |
| Los comparativos son contra dicientizar del paniodo anterior.                                                                                                    |                                                                  |
| Dprime (F2) para concelar.                                                                                                    |                                                                  |
|                                                                                                    |                                                                  |
|                                                                                                    |                                                                  |
| ADMINITEATOR                                                                                                    |                                                                  |
|                                                                                                    |                                                                  |
|                                                                                                    |                                                                  |
| DICIEMBRE 2021 NSARCI202149.10 BEDOTES FINANCIEDOS                                                                                                    | PUEBLA: 01 ENE 2022 / rcp: 03 FEB 2022 - Pu20231231 / Lx2023 1.9 |
|                                                                                                    | 550 0010 × 0                                                     |
| 🔰 Suizado 🖬 🖓 🖬 🖓 💆 🦉 🦉 🦉                                                                                                    | ^                                                                |

4TO PASO: ACCEDER AL REPORTE <u>A</u> ESTADO ANALITICO DEL PRESUPUESTO DE EGRESOS POR CLASIFICACION ADMINISTRATIVA

5TO PASO: ACCEDER CON F2 PARA CARGAR EL REPORTE

• Impresión de pantalla que muestre la Clasificación Administrativa generada del Sistema de Contabilidad Gubernamental del ente público, en el periodo de evaluación.

| jorte en: C:\NSARCII\PROGRAMA\\19-10\Repo\2021\Publi-AM12.TXT                                                                                                    |                                                                                                    |                                                                                                    |                                                                                                    |                                                                                                    |                                                                                                    |                                                                                                    |  |             |                           |  |  |
|----------------------------------------------------------------------------------------------------|----------------------------------------------------------------------------------------------------|----------------------------------------------------------------------------------------------------|----------------------------------------------------------------------------------------------------|----------------------------------------------------------------------------------------------------|----------------------------------------------------------------------------------------------------|----------------------------------------------------------------------------------------------------|--|-------------|---------------------------|--|--|
| ESTADO ANALÍTICO DEL FJERCICIO DEL PRESUPUESTO DE EGRESOS<br>CLASHIFICACIÓN ADMINISTRATIVA<br>Del 1 de Exerce al 31 de Diciembre de 2021<br>(Cifras en peros)                                                                                                    |                                                                                                    |                                                                                                    |                                                                                                    |                                                                                                    |                                                                                                    |                                                                                                    |  |             |                           |  |  |
| Concepto                                                                                                    | Egreso<br>Aprobado<br>(1)                                                                                                    | Anpliaciones/<br>Reducciones<br>(2)                                                                                                    | Egreso<br>Hodificado<br>(3=1+2)                                                                                                    | Egreso<br>Devengado<br>(4)                                                                                                    | Egreso<br>Pagado<br>(5)                                                                                                    | Subejercicio    +<br>(6=3-4)    +                                                                                                    |  |             |                           |  |  |
| 2 SECTOR FUBLICS MUNICIPAL<br>3. SECTOR FUBLICS MUNICIPAL<br>3.1.1 GODIEND HUNICIPAL<br>3.1.1.1 GODIEND HUNICIPAL<br>3.1.1.1 GODIEND HUNICIPAL<br>3.1.1.1.1 GODIEND HUNICIPAL<br>4.1.1.1.1 GODIEND HUNICIPAL<br>5.1.1.1.1 GODIEND HUNICIPAL<br>5.1.1.1.1 GODIEND HUNICIPAL<br>5.1.1.1.1 GODIEND<br>5.1.1.1.1 GODIEND<br>5.1.1.1 GODIEND<br>5.1.1.1 GODIEND<br>5.1.1.1 GODIEND<br>5.1.1 GODIEND<br>5.1.1 GODIEND | 143, 407, 378, 31<br>143, 407, 378, 31<br>143, 407, 378, 31<br>143, 407, 378, 31<br>144, 407, 378, 31<br>149, 407, 378, 31<br>149, 407, 378, 31<br>2, 482, 84, 90<br>2, 483, 92, 20<br>4, 377, 298, 307, 30<br>4, 377, 298, 307, 30<br>4, 377, 298, 307, 30<br>4, 30, 300, 300, 30<br>4, 30, 300, 300, 30<br>4, 30, 300, 300, 30<br>4, 30, 300, 300, 30<br>4, 30, 300, 300, 30<br>4, 30, 300, 300, 30<br>4, 30, 300, 300, 30<br>4, 30, 300, 300, 30<br>4, 300, 300, 300, 30<br>4, 300, 300, 300, 30<br>4, 300, 300, 300, 30<br>4, 300, 300, 300, 30<br>4, 300, 300, 300, 300, 300, 300, 300, 30 | $\begin{array}{c} 7,721,280.59\\ 7,721,280.59\\ 7,721,280.59\\ 7,721,280.59\\ 7,721,280.59\\ 7,721,280.59\\ 8,90.60\\ 8,90.60\\ 8,$ | $\begin{array}{c} 150,758,658.90\\ 150,758,658.90\\ 150,758,658.90\\ 150,758,658.90\\ 150,758,658.90\\ 150,758,658.90\\ 150,758,658.90\\ 150,758,658.90\\ 150,758,658.90\\ 150,758,658.90\\ 150,758,658.90\\ 150,758,658.90\\ 150,758,658.90\\ 11,220,978,65\\ 1,220,978,55\\ 2,449,757,55\\ 2,449,757,$ | 129,344,155.37<br>129,344,153.37<br>129,344,153.37<br>129,344,153.37<br>129,344,155.37<br>129,344,155.37<br>129,244,155.37<br>129,244,155.37<br>139,249,157<br>130,249,157<br>130,100,100,100<br>130,419,47<br>1,00,100,100,100<br>130,419,47<br>1,00,100,100,100<br>130,419,47<br>1,00,100,100,100<br>100,100,100,100,100<br>100,100, | 129,344,155.35<br>129,344,153.35<br>129,344,153.35<br>129,344,153.35<br>129,344,153.35<br>129,344,153.35<br>129,344,153.35<br>129,344,153.35<br>129,344,153.35<br>120,484,175<br>120,484,472.97<br>130,485,472.97<br>130,485,472.97<br>140,473,473,473,473,473,473,473,473,473,473 | 21,414,522,53<br>21,414,523,54<br>21,414,523,53<br>21,414,522,53<br>21,414,522,53<br>21,414,522,53<br>21,414,522,53<br>21,414,522,53<br>21,414,522,53<br>21,414,522,53<br>8,80<br>9,80<br>9,90,92,49<br>9,90,92,49<br>9,90,92,49<br>1,916,863,56<br>111,92,55<br>14,802,55<br>14,802,55 |  |             |                           |  |  |
| TOTML OLL GASTB 113,027,078.31 7,721,788.55 158,758,658.00 129,034,135.37 120,034,135.35 21,114,523.53<br>Baju protesta de declaranos que las Estados Financieres y sus notas,<br>son razonablemente carrectos y son responsabilidad del emisor.                                                                                                    |                                                                                                    |                                                                                                    |                                                                                                    |                                                                                                    |                                                                                                    |                                                                                                    |  |             |                           |  |  |
| C. ARMANNO PTHEXTEL COMEZ<br>PRESIDENTE HUNICIPAL CONSTITUCIONAL<br>C. INVERS CUINOAL UPE HERMANDEZ TORRES<br>IESORERA HUNICIPAL                                                                                                    |                                                                                                    |                                                                                                    |                                                                                                    |                                                                                                    |                                                                                                    |                                                                                                    |  |             |                           |  |  |
| V) VISTA PRELIMINAR                                                                                                    | (Esc) SALIR                                                                                                    | ala                                                                                                    |                                                                                                    |                                                                                                    |                                                                                                    |                                                                                                    |  |             | ,                         |  |  |
| 25°C<br>Soleado                                                                                                    |                                                                                                    | I 2 I (                                                                                                    | D 📮 🤨 🖻                                                                                                    | 🖦 💆 🖷                                                                                                    | 🦉 👻                                                                                                    |                                                                                                    |  | ^ ⊜ ESP ♥ Ø | 02:31 p. m.<br>12/05/2022 |  |  |